# Scanning Barcoded/Non Barcoded Inventory Last Modified on 03/06/2022 1:43 pm EDT

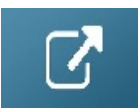

### Locked for Scanning

### Scanning Non-Barcoded Items

Using a barcode for each item ensures you can track that exact items whereabouts. There will be some items like cables or cones that you don't need to know the whereabouts for each individual item.

For scanning purposes though, you may still want to give your non barcode tracked items a 'non tracked barcode'. This will make it easier to scan items in bulk when checking out.

In Inventory Setup, give your non barcoded item a 'Non tracked Barcode', then use that code to scan the non barcoded items as follows

| RP Edit Product Record : 3 | Foot Mogami Gold Speaker Cable 1/4" to 1/4"   |                                                                                                    | ×        |
|----------------------------|-----------------------------------------------|----------------------------------------------------------------------------------------------------|----------|
| General Picture Rent       | al Rates Sales Notes Location Attachments     |                                                                                                    |          |
| Product Information        |                                               | Printing Descriptions Printing Options                                                                                                    |          |
| Product Code               | 3SPEAK                                        | Description for Client Facing Documents                                                                                                    |          |
| Description                | 3 Foot Mogami Gold Speaker Cable 1/4" to 1/4" |                                                                                                    |          |
|                            |                                               |                                                                                                    |          |
| Model No.                  | 3SPEAK                                        |                                                                                                    |          |
| Colour                     |                                               |                                                                                                    |          |
| Qty Owned                  | 744.00 (All Locations)                        | Product Options     Transfer Options     Unit Specifications       Image: For Individual Rental / Sale       Image: Barcode Track                                                                                                    |          |
| Country of Origin          | <b>•</b>                                      | Don't allow product to be discounted                                                                                                    |          |
| Revenue Code               |                                               | Expand When Added to a Booking                                                                                                    |          |
| Default Accessory Disc     |                                               | Auto Checkout this Item                                                                                                    |          |
| Non-tracked Barcode        | 11209                                         |                                                                                                    |          |
|                            |                                               | Configuration       Shipping         Image: Single item       Image: Shipped on it's own         Image: Package product       Image: Shipped in a road         Image: Macro product       Image: Shipped in a road         Image: Macro product       Image: Shipped in a road         Image: Shipped in a road       Image: Shipped in a road         Image: Shipped in a road       Image: Shipped in a road         Image: Shipped in a road       Image: Shipped in a road         Image: Shipped in a road       Image: Shipped in a road         Image: Shipped in a road       Image: Shipped in a road | l case   |
|                            |                                               | 🗸 ОК                                                                                                    | 🗙 Cancel |

Scan the full quantity of the non barcode tracked item that you are shipping on this booking. So if 1 is booked and 4 are extras, then you would scan 5 below.

| RP Checkout equipment, booking: MYTEST00001 from Location :0 - Toront                                                                                                    | ito 📃 🗌 🗙                                     |  |  |  |  |  |  |  |
|----------------------------------------------------------------------------------------------------|-----------------------------------------------|--|--|--|--|--|--|--|
| Enter Barcodes Current Session Equipment Out                                                                                                    | Returned                                      |  |  |  |  |  |  |  |
| Scan One or More Barcode(s) :                                                                                                    | Checkout Barcodes 🥥                           |  |  |  |  |  |  |  |
| Hand T<br>File Enter Value<br>Enter quantity to<br>S                                                                                                    | Type Barcode Number                           |  |  |  |  |  |  |  |
| 1.       Scan Quantity       Note: 'Scan Quantity' only affects non-asset tracked items. Any quantity entered for an asset tracked item will be disregarded.         (Shortcut Ctrl-S)       Enter road case barcode to pack/unpack         Image: Serial #       Image: Serial # |                                               |  |  |  |  |  |  |  |
| Checkout Date Checkout Time Checkout Type                                                                                                    | ✓ Check 🕞 Open 🖉 Save                         |  |  |  |  |  |  |  |
| 31-05-16 🕂 🅅 1029 📀 🔿 Partial 👁 Final                                                                                                    | 🔍 Identify Shortages 🏝 Product Setup 🗶 Cancel |  |  |  |  |  |  |  |

#### Enter your non tracked barcode

| RP Enter Value            | ×    |
|---------------------------|------|
| Please scan the barcode : |      |
| 11209                     |      |
|                           | 🗸 ок |

#### You can continue to scan other items or just hit checkout barcodes

| 😢 Checkout equipment, | booking: MYTEST00001 from | Location :0 - Toronto | D        |                     |  |
|-----------------------|---------------------------|-----------------------|----------|---------------------|--|
| Enter Barcodes        | Current Session E         | quipment Out          | Returned |                     |  |
| Scan One or More Ban  | code(s) :                 |                       |          |                     |  |
| 11209  QTY:5          | A                         |                       |          | Checkout Barcodes 🥥 |  |
|                       |                           |                       |          |                     |  |

Notice Rentalpoint will count one of the items towards what was booked and the others as 'added at checkout'

| Enter Barcodes       Current Session       Equipment Out       Returned         Equipment to be bar code scanned in this booking       Equipment dhecked out this session [non bar code tracked]         Product Code       Description       Qty       Qty       Qty       Checked Out         MSR100       8" Powered Speaker - Yamaha MSR100       1       0       6 Foot Mogami Gold Speaker Cable 1       0         NBM1-1       1 Foot RapcoHorizon NBM1 XLR to       1       0       0       0       0         Barcode       Description       Qty       Type       Cross Rent V       Nonbarcode A       Select All       O Unselect J         SSPEAK       3 Foot Mogami Gold Speaker Cable 1/4"       Single       Cross rented equipment checked out this session       Qty       Checked Cole         SSPEAK       3 Foot Mogami Gold Speaker Cable 1/4"       Single       Yes       Yes       Cross rented equipment checked out this session       Qty       Checked Cole         SSPEAK       3 Foot Mogami Gold Speaker Cable 1/4"       Single       Yes       Yes       Yes       Cross rented equipment checked out this session       Qty       Checked Cole         SSPEAK       3 Foot Mogami Gold Speaker Cable 1/4"       Single       Yes       Yes       Yes       Yes       Yes       Yes       Y                                                                                                    | RP Checkout equi         | pment,                                                                                                    | booking: MYTEST00001  | from Location :0 - T | oronta | )                                                 |                                                 |                                           |                |                 |     |       |                  |
|----------------------------------------------------------------------------------------------------|--------------------------|----------------------------------------------------------------------------------------------------|-----------------------|----------------------|--------|---------------------------------------------------|-------------------------------------------------|-------------------------------------------|----------------|-----------------|-----|-------|------------------|
| Equipment to be bar code scanned in this booking       Equipment checked out this session [non bar code tracked]         Product Code       Description       Qty       Qty       Checked Out         MSR100       8" Powered Speaker - Yamaha MSR100       1       0       65PEAK       6 Foot Mogami Gold Speaker Cable 1       0         Equipment entered / scanned this session       More       More       Nonbarcode       Select All       O         Barcode       Description       Qty       Type       Cross Rent       Nonbarcode       Select All       O         SSPEAK       3 Foot Mogami Gold Speaker Cable 1/4"       4       Single       1       O       Single       1       O         SSPEAK       3 Foot Mogami Gold Speaker Cable 1/4"       1       Single       1       O       1       O       1       O       1       O       1       O       1       O       1       O       1       0       1       0       1       0       1       0       1       0       1       0       1       0       1       0       1       0       1       0       1       0       1       0       1       0       1       0       1       0       1       0 <td< td=""><td>Enter Barcod</td><td>des</td><td>Current Session</td><td>Equipment Ou</td><td>:</td><td>R</td><td>teturned</td><td></td><td></td><td></td><td></td><td></td><td><u>la</u></td></td<>                                                                                                    | Enter Barcod             | des                                                                                                    | Current Session       | Equipment Ou         | :      | R                                                 | teturned                                        |                                           |                |                 |     |       | <u>la</u>        |
| Product Code       Description       Qty       Qty       Qty       Product Code       Description       Qty       Checked Out         MSR100       8" Powered Speaker - Yamaha MSR100       1       0       6SPEAK       6 Foot Mogami Gold Speaker Cable       1       0         NBM1-1       1 Foot RapcoHorizon NEM1 XLR to       1       0       0       0       0         Equipment entered / scanned this session       Move       Cross rented equipment checked out this session       ✓ Select All       ✓ Unselect //// Unselect ////////////////////////////////////                                                                                                    | Equipment to be          | Equipment to be bar code scanned in this booking Equipment checked out this session [non bar code tracked] |                       |                      |        |                                                   |                                                 |                                           |                |                 |     |       |                  |
| MSR100 8" Powered Speaker - Yamaha MSR100 1 0   Sepect All 0   Equipment entered / scanned this session Barcode Description Qty Type Cross rented equipment checked out this session SPEAK 3 Foot Mogami Gold Speaker Cable 1/4" 4 Single SPEAK 3 Foot Mogami Gold Speaker Cable 1/4" 1 Single Single Barcode Moves Cross rented equipment checked out this session Qty Checked Co Cross rented equipment checked out this session Qty Checked Co Cross rented equipment checked out this session Qty Checked Co Checked Co SPEAK 3 Foot Mogami Gold Speaker Cable 1/4" 1 Single Single Single Toduct Code X-Rent Description Qty Checked Co Checked Co Checked Co Toduct Code X-Rent Description Qty Checked Co Checked Co Toduct Code X-Rent Description Qty Checked Co Checked Co X-Rent Description Qty Checked Co Checked Co X-Rent Description Qty Checked Co Checked Co X-Rent Description Qty Checked Co X-Rent Description Qty Checked Co X-Rent Description Qty Checked Co X-Rent Description Qty Checked Co X-Rent Description Qty Checked Co X-Rent Description X-Rent Description X-Rent Description X-Rent Description X-Rent Description X-Rent X-Rent Description X-Rent X-Rent X-Rent X-Rent X-Rent X-Rent X-Rent X-Rent X-Rent X-Rent X-Rent X-Rent X-Rent                                                                                                    | Product Code Description |                                                                                                    |                       | Qty Qty :            |        | Product Code                                      | Description                                     |                                           | Qty            | Qty Checked Out |     |       |                  |
| Equipment entered / scanned this session       Move       Cross Rent       Nonbarcode       Select All       Unselect All         Barcode       Description       Qty       Type       Cross rented equipment checked out this session         SSPEAK       3 Foot Mogami Gold Speaker Cable 1/4"       4       Single       Oduct Code       X-Rent       Description       Qty       Checked Code         SSPEAK       3 Foot Mogami Gold Speaker Cable 1/4"       1       Single       Single       Single       Single       Single         Barcode       Message       Motes       Encores and warnings       Single       Vector       Vector </td <td>MSR100</td> <td colspan="3">MSR100 8" Powered Speaker - Yamaha MSR100</td> <td>1</td> <td>0</td> <td>6SPEAK</td> <td colspan="3">6SPEAK 6 Foot Mogami Gold Speaker Cable 1</td> <td>փ 1</td> <td colspan="2">1 0</td> | MSR100                   | MSR100 8" Powered Speaker - Yamaha MSR100                                                                  |                       |                      | 1      | 0                                                 | 6SPEAK                                          | 6SPEAK 6 Foot Mogami Gold Speaker Cable 1 |                |                 | փ 1 | 1 0   |                  |
| Equipment entered / scanned this session Move Cross Rent V Nonbarcode A Velocit All Unselect All Unselect All Unselect All Unselect All O Unselect All O Unselect All O Unselect All O Unselect All O Unselect All O Unselect All O Unselect All O Unselect All O Unselect All O Unselect All O Unselect All O Unselect All O Unselect All O O Unselect All O O Unselect All O O Unselect All O O Unselect All O O Unselect All O O Unselect All O O Unselect All O O Unselect All O O Unselect All O O Unselect All O O Unselect All O O Unselect All O O O O O O O O O O O O O O O O O O                                                                                                    |                          |                                                                                                    |                       |                      |        |                                                   | NBM1-1                                          | 1 Foo                                     | t RapcoHorizon | NBM1 XLR t      | o 1 | 0     |                  |
| Equipment entered / scanned this session       Move       Cross Rent I       Nonbarcode I       Select All       Ounselect //         Barcode       Description       Qty       Type       Cross rented equipment checked out this session       Cross rented equipment checked out this session         3SPEAK       3 Foot Mogami Gold Speaker Cable 1/4" 4       Single       Image: Cross rented equipment checked out this session       Qty       Cross rented equipment checked out this session         3SPEAK       3 Foot Mogami Gold Speaker Cable 1/4" 1       Single       Image: Cross rented equipment checked out this session       Qty       Checked Or         3SPEAK       3 Foot Mogami Gold Speaker Cable 1/4" 1       Single       Image: Cross rented equipment checked out this session       Qty       Checked Or         SPEAK       3 Foot Mogami Gold Speaker Cable 1/4" 1       Single       Image: Cross rented equipment checked out this session       Qty       Checked Or         Image: Cross rented equipment checked out than were booked.       Image: Cross rented equipment checked out than were booked. This item will be added.       Image: Cross rented equipment checked out than were booked. This item will be added.                                                                                                    |                          |                                                                                                    |                       |                      |        |                                                   |                                                 |                                           |                |                 |     |       |                  |
| Barcode       Description       Qty       Type       Cross rented equipment checked out this session         3SPEAK       3 Foot Mogami Gold Speaker Cable 1/4"       4       Single       Poduct Code       X-Rent       Description       Qty       Checked Co         3SPEAK       3 Foot Mogami Gold Speaker Cable 1/4"       1       Single       Poduct Code       X-Rent       Description       Qty       Checked Co         3SPEAK       3 Foot Mogami Gold Speaker Cable 1/4"       1       Single       Poduct Code       X-Rent       Description       Qty       Checked Co         SPEAK       3 Foot Mogami Gold Speaker Cable 1/4"       1       Single       Poduct Code       X-Rent       Description       Qty       Checked Co         Firrors and warmings       Speaker Cable 1/4"       Isingle       Poduct Code       X-Rent       Delete item       Poduct Code       X-Rent       Delete item       Poduct Code       X-Rent       Poduct Code       X-Rent       Poduct Code       X-Rent       Poduct Code       X-Rent       Poduct Code       X-Rent       Y       Y       Y       Y       Y       Y       Y       Y       Y       Y       Y       Y       Y       Y       Y       Y       Y       Y       Y       Y <td< td=""><td>Equipment enter</td><td>red / so</td><td>canned this session</td><td></td><td>Mo</td><td colspan="6">Move 🔌 🛛 Cross Rent 🖗 Nonbarcode 🖆 🛛 🖌 Select All</td><td>t All</td><td>🖉 Unselect All 🛛</td></td<>                             | Equipment enter          | red / so                                                                                                   | canned this session   |                      | Mo     | Move 🔌 🛛 Cross Rent 🖗 Nonbarcode 🖆 🛛 🖌 Select All |                                                 |                                           |                |                 |     | t All | 🖉 Unselect All 🛛 |
| SPEAK       3 Foot Mogami Gold Speaker Cable 1/4"       4       Single       P oduct Code       X-Kent       Description       Qty       Checked C         3SPEAK       3 Foot Mogami Gold Speaker Cable 1/4"       1       Single       P       P <td< td=""><td>Barcode</td><td>(</td><td>Description</td><td>Q</td><td>ty T</td><td>Type</td><td colspan="7">Cross rented equipment checked out this session</td></td<>                                                                                                    | Barcode                  | (                                                                                                    | Description           | Q                    | ty T   | Type                                              | Cross rented equipment checked out this session |                                           |                |                 |     |       |                  |
| 3SPEAK 3 Foot Mogami Gold Speaker Cable 1/4" 1 Single<br>Frrors and warmings Barcode Message<br>11209 4 more of product (3SPEAK - 3 Foot Mogami Gold Speaker Cable 1/4" to 1/4") have been checked out than were booked. This item will be added.                                                                                                    | 3SPEAK                   | 1                                                                                                    | 3 Foot Mogami Gold Sp | eaker Cable 1/4" 4   | S      | Single                                            | P oduct Code                                    | Х-К                                       | ent De:        | scription       |     | Qty   | Checked Out      |
| Errors and warnings       Delete item       Image: Notes         Barcode       Message         11209       4 more of product (3SPEAK - 3 Foot Mogami Gold Speaker Cable 1/4" to 1/4") have been checked out than were booked. This item will be added.                                                                                                    | 3SPEAK                   | 3                                                                                                    | 3 Foot Mogami Gold Sp | eaker Cable 1/4" 1   | S      | Single                                            |                                                 |                                           |                |                 |     |       |                  |
| View More Errors 🛛 View Less Errors 🎬 Save Errors 🕅 Auto Save errors and display list after checkout has closed                                                                                                    |                          |                                                                                                    |                       |                      |        |                                                   |                                                 |                                           |                |                 |     |       |                  |

## RentalPoint To Go - IPhone App

Click Here for Article on IPhone App